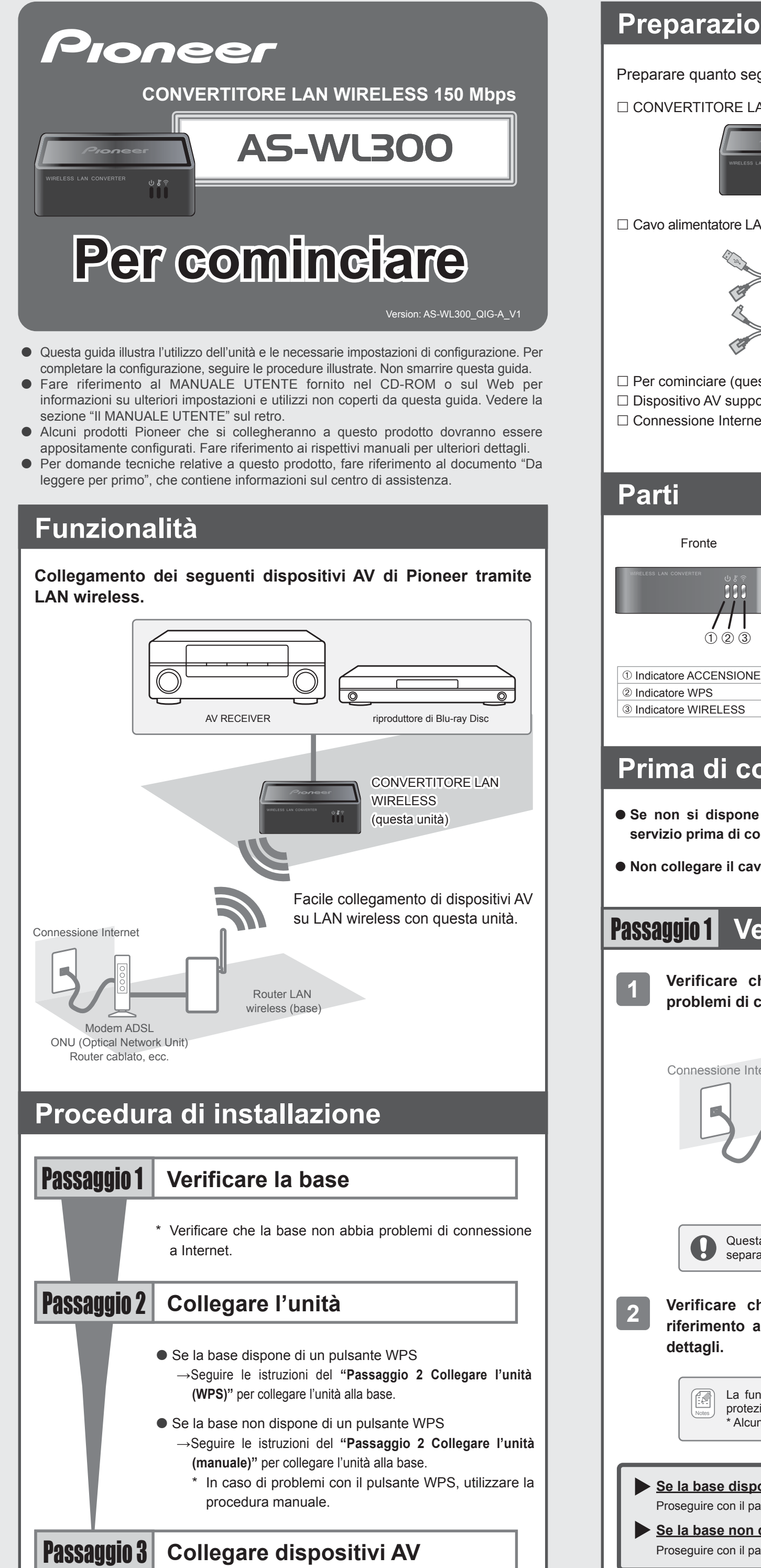

# **Preparazione**

### Preparare quanto segue.

□ CONVERTITORE LAN WIRELESS (guesta unità)

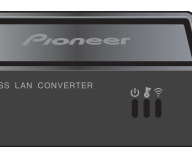

Cavo alimentatore LAN/USB (incluso)

- \* Questo cavo riunisce le caratteristiche di un cavo LAN e di un cavo USB che fornisce alimentazione all'unità senza dover ricorrere a un adattatore a corrente alternata. Utilizzare solo il cavo fornito in dotazione.
- $\Box$  Per cominciare (questa guida)
- □ Dispositivo AV supportato, computer (non inclusi)
- □ Connessione Internet (non inclusa)

### Retro Lato (4) (5) $\overline{(7)}$ ① Indicatore ACCENSIONE Connettore ACCENSIONE ⑦ Pulsante RESET **5** Porta ETHERNET

⑥ Pulsante WPS

# Prima di configurare l'unità

- Se non si dispone di connessione Internet, sottoscrivere un apposito servizio prima di configurare l'unità.
- Non collegare il cavo alimentatore LAN/USB a un hub USB.

# Passaggio1 Verificare la base

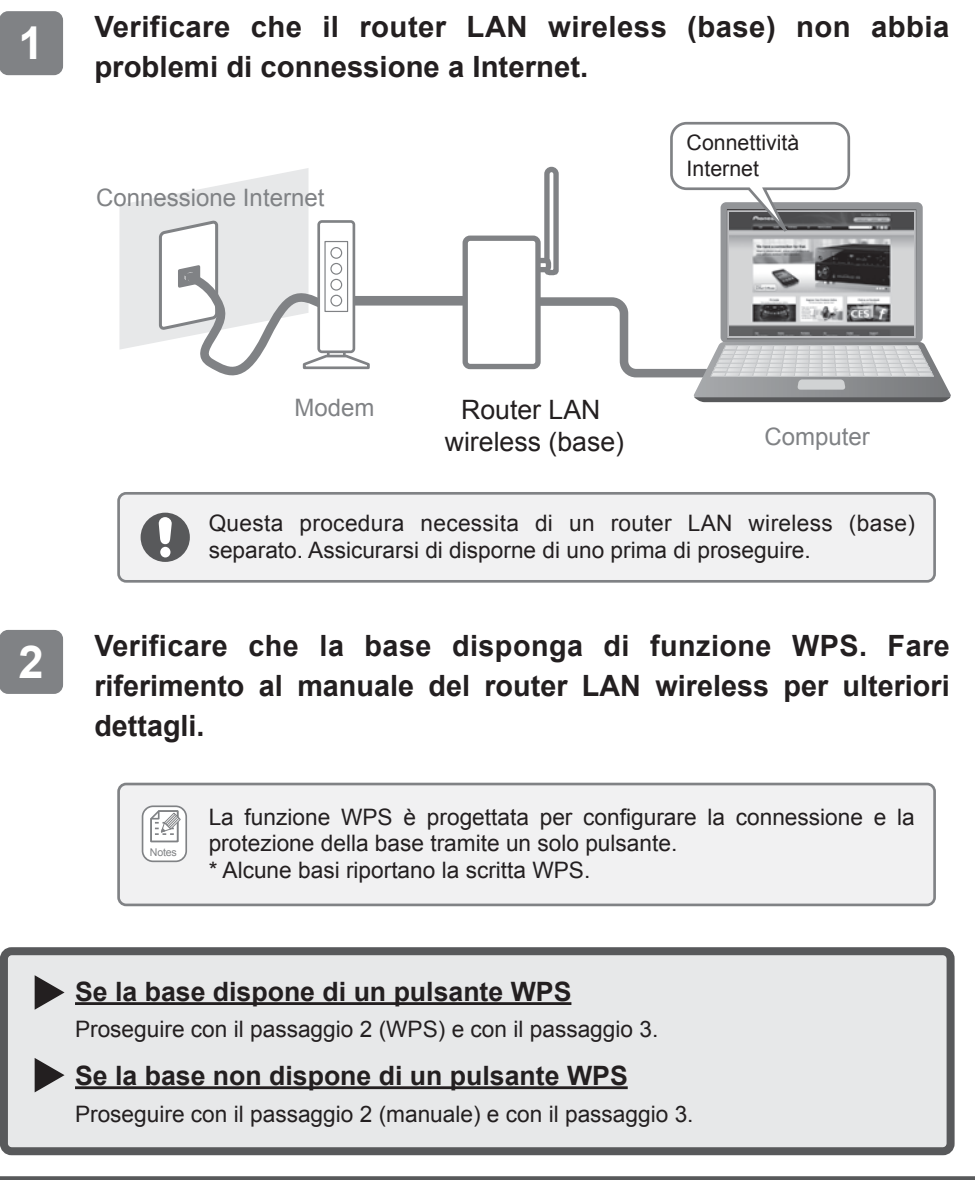

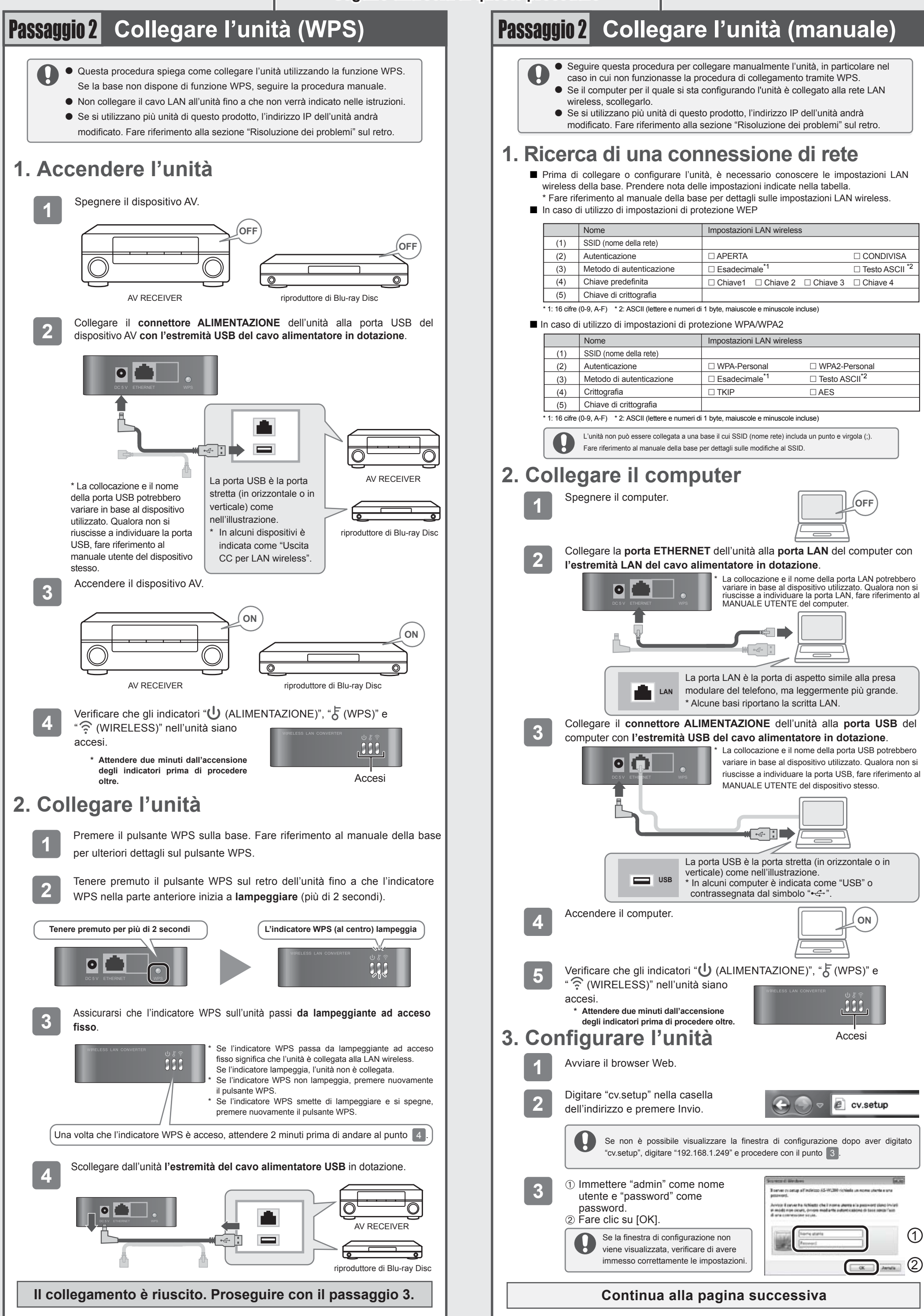

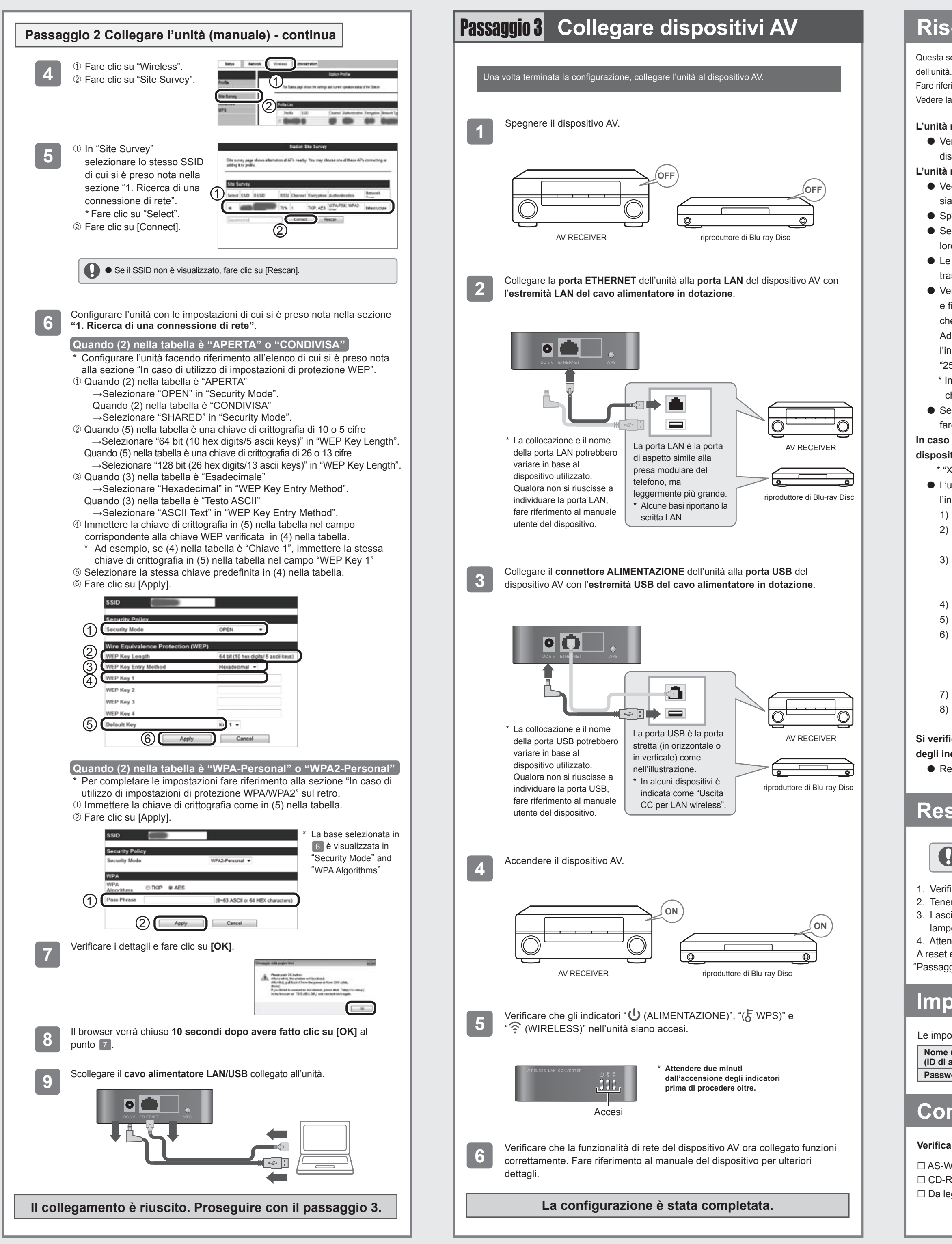

### **Risoluzione dei problemi**

Questa sezione include utili suggerimenti e soluzioni ai problemi riscontrabili nella configurazione dell'unità.

Fare riferimento al MANUALE UTENTE dell'unità per indicazioni sulle impostazioni più avanzate. Vedere la sezione "Il MANUALE UTENTE" più avanti per istruzioni su come accedervi.

#### L'unità non si accende.

 Verificare che il cavo alimentatore USB sia correttamente collegato all'unità e al dispositivo AV.

L'unità non si connette a Internet.

 Vedere il "Passaggio 3 Collegare dispositivi AV" e verificare che il dispositivo e i cavi siano correttamente collegati.

- Spegnere e quindi riaccendere l'unità.
- Se l'unità e la base (router LAN wireless) sono troppo distanti o vi sono ostacoli tra loro, avvicinare la base, rimuovere gli ostacoli e riprovare.
- Le onde elettromagnetiche dei forni a microonde potrebbero interferire con le trasmissioni wireless. Utilizzare i dispositivi lontano da forni a microonde.
- Verificare le impostazioni di indirizzo IP del dispositivo AV (impostazioni automatiche e fisse). Se l'impostazione è fissa, sarà necessario impostare l'indirizzo IP in modo
- che corrisponda alle impostazioni di rete del router LAN wireless. Ad esempio, se l'indirizzo IP del router LAN wireless è "192.168.1.1", impostare
- l'indirizzo IP del dispositivo AV su "192.168.1.XXX"\*, la Subnet Mask su
- "255.255.255.0" e il Gateway o DNS su "192.168.1.1".
- \* Impostare il valore "XXX" in "192.168.1.XXX" su un numero compreso tra 2 e 248 che non entri in conflitto con altri dispositivi.

• Se queste impostazioni non dovessero funzionare, resettare l'unità. Per istruzioni, fare riferimento alla sezione "Resettare l'unità".

In caso di utilizzo di più unità di questo prodotto o se l'indirizzo IP di un altro dispositivo è "192.168.XXX.249"\*

\* "XXX" in "192.168.XXX.249" può variare in base alle condizioni di utilizzo.

 L'unità non può collegarsi alla base se gli indirizzi IP si sovrappongono. Modificare l'indirizzo IP attenendosi alla seguente procedura.

- Resettare l'unità. Per istruzioni, fare riferimento alla sezione "Resettare l'unità".
   Seguire le istruzioni del "Passaggio 2 Collegare l'unità (manuale)" → "2.
- Collegare il computer" sul retro per ulteriori dettagli.
  3) Seguire le istruzioni del "Passaggio 2 Collegare l'unità (manuale)" → "3.
- Configurare l'unità" sul retro e seguire i passaggi dall' 1 al 3 per configurare l'unità.
- 4) Scegliere "Network" dal menu in alto.
- 5) Fare clic su "LAN Interface Setup" dal menu a sinistra.
  6) Impostare l'indirizzo IP su "192.168.1.XXX"\* nella finestra "Local Area Network (LAN) Settings".
- \* Impostare il valore "XXX" in "192.168.1.XXX" su un numero compreso tra 2 e 248 che non entri in conflitto con altri dispositivi.
- 7) Fare clic su [Apply].
- 8) Seguire le istruzioni del "Passaggio 2 Collegare l'unità (WPS)" o "Passaggio 2 Collegare l'unità (manuale)" sul retro per riconfigurare l'unità.
- Si verifica un errore dopo avere digitato "cv.setup" o "192.168.1.249" nella barra degli indirizzi del browser.

• Resettare l'unità. Per istruzioni, fare riferimento alla sezione "Resettare l'unità".

# **Resettare** l'unità

Il reset dell'unità cancella tutte le impostazioni esistenti. Prendere nota di tutte le informazioni più importanti prima di proseguire con il reset.

1. Verificare che l'unità sia accesa

Tenere premuto il pulsante RESET sull'unità per più di 3 secondi.
 Lasciare il pulsante RESET guando l'indicatore ALIMENTAZIONE si spegne e inizia a

npeggiare

lampeggiare. 4. Attendere. Il reset sarà completo al riavvio dell'unità.

A reset effettuato, seguire la procedura del "Passaggio 2 Collegare l'unità (WPS)" o "Passaggio 2 Collegare l'unità (manuale)" sul retro per riconfigurare l'unità.

### Impostazioni di fabbrica

#### Le impostazioni di fabbrica sono le seguenti:

| •           | •        |              |
|-------------|----------|--------------|
| me utente   | admin    | Indirizzo IP |
| di accesso) |          |              |
| ssword      | password |              |
|             |          |              |

### Contenuto della confezione

#### Verificare il contenuto della confezione.

AS-WL300 (l'unità)
 CD-ROM (MANUALE UTENTE)
 Da leggere per primo

□ Cavo alimentatore LAN/USB □ Per cominciare (questa guida)

192.168.1.249

\* Contattare il produttore o il punto vendita in caso di contenuto mancante o danneggiato

## **II MANUALE UTENTE**

Fare riferimento al MANUALE UTENTE fornito nel CD-ROM o sul Web per informazioni su impostazioni avanzate.

#### (Consultazione del manuale dal CD-ROM in dotazione)

Il MANUALE UTENTE verrà eseguito automaticamente all'inserimento del CD-ROM nell'unità CD o DVD del computer.

- Scegliere il file "run rundll32.exe" per avviare l'esecuzione automatica.
  - Scegliere [Yes] nella finestra "Active content can ...".
  - Se il MANUALE UTENTE non viene avviato, aprire la cartella del CD-ROM da "Computer" o "Esplora risorse" e fare doppio clic sul file "index.html".
  - Per i possessori di computer Mac: fare doppio clic sull'icona del CD-ROM sulla scrivania, quindi fare doppio clic sul file "index.html".

#### Consultazione del manuale dal Web

Visitare il sito Web

<ltalia>

<UE>

http://www.pioneer.it http://www.pioneer.eu

### Software License Notice

Le licenze per il software open source utilizzate in questo prodotto sono indicate di seguito.

#### GNU GENERAL PUBLIC LICENSE and GNU LIBRARY GENERAL PUBLIC LICENSE

Questo prodotto include programmi software come indicato di seguito, concessi in licenza per l'utilizzo secondo i termini della GNU General Public License versione 2 o Library General Public License versione 2.0.

- Linux kernel-2.6.21 Copyright © 1991 Linus Torvalds. Licensed under GPLv2.
- BusyBox-1.12.1 multi-call binary Copyright © 1998-2008 Erik Andersen, Rob Landley, Denys Vlasenko and others. Licensed under GPLv2.
- Host AP driver Copyright © 2001-2002 SSH Communications Security Corp and Jouni Malinen. Copyright © 2002-2007 Jouni Malinen and contributors. Licensed under GPLv2.
- Dnsmasq-2.40 Copyright © Simon Kelley. Licensed under GPLv2.
- OpenWrt-1.1.2.2 Copyright © 2005 Waldemar Brodkorb, Felix Fietkau. Licensed under GPLv2.
- ntpclient Copyright s 1997, 1999, 2000, 2003, 2006, 2007 Larry Doolittle. Licensed under GPLv2.
- Wireless Tools for Linux-29 Copyright © 1996-2008 Jean Tourrilhes. Licensed under GPLv2.
- libuClibc-0.9.28 Copyright © 2000-2005 Erik Andersen. Licensed under LGPLv2.0.

#### NO WARRANTY

BECAUSE THE ABOVE PROGRAMS ARE LICENSED FREE OF CHARGE, THERE IS NO WARRANTY FOR THE PROGRAMS, TO THE EXTENT PERMITTED BY APPLICABLE LAW.

EXCEPT WHEN OTHERWISE STATED IN WRITING, THE COPYRIGHT HOLDERS AND/OR OTHER PARTIES PROVIDE THE PROGRAMS "AS IS" WITHOUT WARRANTY OF ANY KIND, EITHER EXPRESSED OR IMPLIED, INCLUDING, BUT NOT LIMITED TO, THE IMPLIED WARRANTIES OF MERCHANTABILITY AND FITNESS FOR A PARTICULAR PURPOSE. THE ENTIRE RISK AS TO THE QUALITY AND PERFORMANCE OF THE PROGRAMS IS WITH YOU.

SHOULD THE PROGRAMS PROVE DEFECTIVE, YOU ASSUME THE COST OF ALL NECESSARY SERVICING, REPAIR OR CORRECTION.

IN NO EVENT UNLESS REQUIRED BY APPLICABLE LAW OR AGREED TO IN WRITING WILL ANY COPYRIGHT HOLDER, OR ANY OTHER PARTY WHO MAY MODIFY AND/OR REDISTRIBUTE THE PROGRAMS AS PERMITTED ABOVE, BE LIABLE TO YOU FOR DAMAGES, INCLUDING ANY GENERAL, SPECIAL, INCIDENTAL OR CONSEQUENTIAL DAMAGES ARISING OUT OF THE USE OR INABILITY TO USE THE PROGRAMS (INCLUDING BUT NOT LIMITED TO LOSS OF DATA OR DATA BEING RENDERED INACCURATE OR LOSSES SUSTAINED BY YOU OR THIRD PARTIES OR A FAILURE OF THE PROGRAMS TO OPERATE WITH ANY OTHER PROGRAMS), EVEN IF SUCH HOLDER OR OTHER PARTY HAS BEEN ADVISED OF THE POSSIBILITY OF SUCH DAMAGES.

Il corrispondente codice open source è accessibile all'indirizzo:

It corrispondente coalce open source e accessibile all'indirizzo: http://www.oss-pioneer.com/homeav/accessory

Non ci è possibile rispondere a dubbi o domande relativamente al codice sorgente del software open source.

Per ulteriori informazioni sulla GNU General Public License versione 2, vedere: http://www.gnu.org/licenses/gpl-2.0.html

Per ulteriori informazioni sulla GNU Library General Public License versione 2.0, vedere: http://www.gnu.org/licenses/old-licenses/lgpl-2.0.html

#### BSD-STYLE LICENSE

Questo prodotto include programmi software come indicato di seguito, concessi in licenza per l'utilizzo secondo i termini della licenza BSD.

- libupnp-1.3.1 Copyright © 2000-2003 Intel Corporation, All rights reserved.

Redistribution and use in source and binary forms, with or without modification, are permitted provided that the following conditions are met:

\* Redistributions of source code must retain the above copyright notice, this list of conditions and the following disclaimer.
 \* Redistributions in binary form must reproduce the above copyright notice, this list of conditions and the following disclaimer in the documentation and/or other materials provided with the distribution.

\* Neither name of Intel Corporation nor the names of its contributors may be used to endorse or promote products derived from this software without specific prior written permission.

THIS SOFTWARE IS PROVIDED BY THE COPYRIGHT HOLDERS AND CONTRIBUTORS "AS IS" AND ANY EXPRESS OR IMPLIED WARRANTIES, INCLUDING, BUT NOT LIMITED TO, THE IMPLIED WARRANTIES OF MERCHANTABILITY AND FITNESS FOR A PARTICULAR PURPOSE ARE DISCLAIMED.

IN NO EVENT SHALL THE COPYRIGHT HOLDER OR CONTRIBUTORS BE LIABLE FOR ANY DIRECT, INDIRECT, INCIDENTAL, SPECIAL, EXEMPLARY, OR CONSEQUENTIAL DAMAGES (INCLUDING, BUT NOT LIMITED TO, PROCUREMENT OF SUBSTITUTE GOODS OR SERVICES; LOSS OF USE, DATA, OR PROFITS; OR BUSINESS INTERRUPTION) HOWEVER CAUSED AND ON ANY THEORY OF LIABILITY, WHETHER IN CONTRACT, STRICT LIABILITY, OR TORT (INCLUDING NEGLIGENCE OR OTHERWISE) ARISING IN ANY WAY OUT OF THE USE OF THIS SOFTWARE, EVEN IF ADVISED OF THE POSSIBILITY OF SUCH DAMAGE

- Microsoft®, Windows® 7, Windows® Vista e Windows® XP sono marchi o marchi registrati di Microsoft® Corporation negli
   Stati Uniti e in altri paesi.
- Altri nomi di prodotto, di tecnologie e di aziende citati nel presente manuale potrebbero essere marchi o marchi registrati del rispettivi proprietari.
- Nota: leggere il MANUALE UTENTE del prodotto nella sua interezza prima di utilizzare il prodotto al fine di garantirne un utilizzo corretto e sicuro.